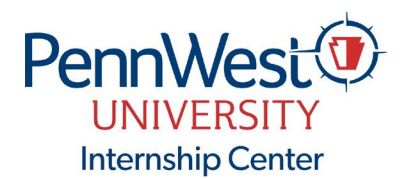

# **INTERNSHIP PROCESS**

## **DATES AND DEADLINES & TUITION**

#### Winter 2023 Semester dates – December 18 to January 12?

# **December 4** - Deadline to submit internship application on Handshake.

#### Spring 2024 Semester dates – January 16 – April 26

#### January 2 – Deadline to submit internship application on Handshake

Tuition: Internships are academic courses. Tuition and fees apply.

#### **INTERNSHIP PROCESS**

## Student meets with Faculty Advisor to discuss the following:

- □ Academic Department requirements for an internship, eligibility based on GPA, class rank, etc.
- □ The number of internship credits you could apply for and how they will count towards degree completion.
- □ Approval of internship job description.

## Complete the Internship Success Seminar and pass the quiz.

- Login to D2L Brightspace from your My PennWest portal.
- Once inside PennWest D2L, click the University Resources menu and choose Discover.
- Locate and click Internship Success Seminar.
- Click the blue Enroll in Course button.
- A confirmation will pop up click OK.
- Click the blue Open Course button.
- The course will also be in the Communities semester in your My Courses widget each time you log in to D2L.

#### Complete the internship application on Handshake: pennwest.joinhandshake.com

- Log into your Handshake account pennwest.joinhandshake.com.
- Click on the Career Center tab.
- Click Experience and then Request an Experience and complete your application.

#### **Application Tips**

- "Experience Type" Internship Application.
- "Term" Select the correct term.
- Review your application to ensure you have entered the correct information, including spelling and punctuation. Check auto-populated fields for accurate information.
- Click "Create Experience" to submit your internship application.

#### **About the Application Process**

• The internship application approval process can take up to two weeks. Please plan for additional deadlines (scholarship, military funding, etc.)

- The Internship Center reviews applications in the order submitted.
- Applications are approved in sequential order by the Faculty Internship Supervisor, Academic Department Chair, Employer Internship Supervisor, and Dean.
- The Internship Center will communicate with you through Handshake's <u>Comments and Activity Box</u>. You will receive an email from Handshake each time the Internship Center comments on your application. Please ensure these emails are not sent to your clutter or junk files.
- Once your application is approved, your Academic Department will send you registration instructions.

# **Hours and Credits**

<u>Internship</u> - Please see the chart below for the number of hours you need to work for the number of credits you request. Students can work more hours than they receive credit for but cannot work less.

## How many credits do I receive for an internship?

Credits for internship courses generally range from 3-12, subject to program requirements. The number of credits for your internship will be recommended by your department and approved by the Dean. For most Academic programs, 37.5 hours of work equals 1 credit.

| Credits        | 3     | 6   | 9     | 12  |
|----------------|-------|-----|-------|-----|
| Required hours | 112.5 | 225 | 337.5 | 450 |

## How do I edit my application?

0

- Go to the Career Center tab on Handshake and click on Experiences.
- Click the View Details tab and click Edit.
- After you edit, click Update Experience at the bottom of the page.
  - You can only update your application when it is in Pending status.

#### What does my internship status mean?

- **Pending** Your application was submitted and is pending review by the Internship Center.
  - Students can only edit their applications while in pending status.
- Being Approved The approval process has started.
- **Needs Review** The approval process has stopped. Either a reviewer missed the deadline to review and approve an application or declined the application.
- **Approved** All approvers have approved your application.
- Declined Your application has been declined.

#### How do I check the status of my application?

• Click on the Career Center tab, and then click Experience. The status for each Experience is in the top right corner.

#### How can I see who has approved my application?

- Click the Career Center tab, and then click Experience.
- Click the View Details tab of your Experience and scroll down to the Approvers section.

#### Questions? Contact the Internship Center at internship@pennwest.edu or 724-938-1578